#### **INSTRUCTIVO**

## **GENERACIÓN DE REPORTES DE DEUDORES**

### **REPORTE DE DEUDORES POR FACULTAD**

Los informes de estudiantes Deudores se envían todos los lunes a la Directora Financiera mediante correo.

La ruta es Consultas – Estudiantes – Reporte de Deudores- Deudores

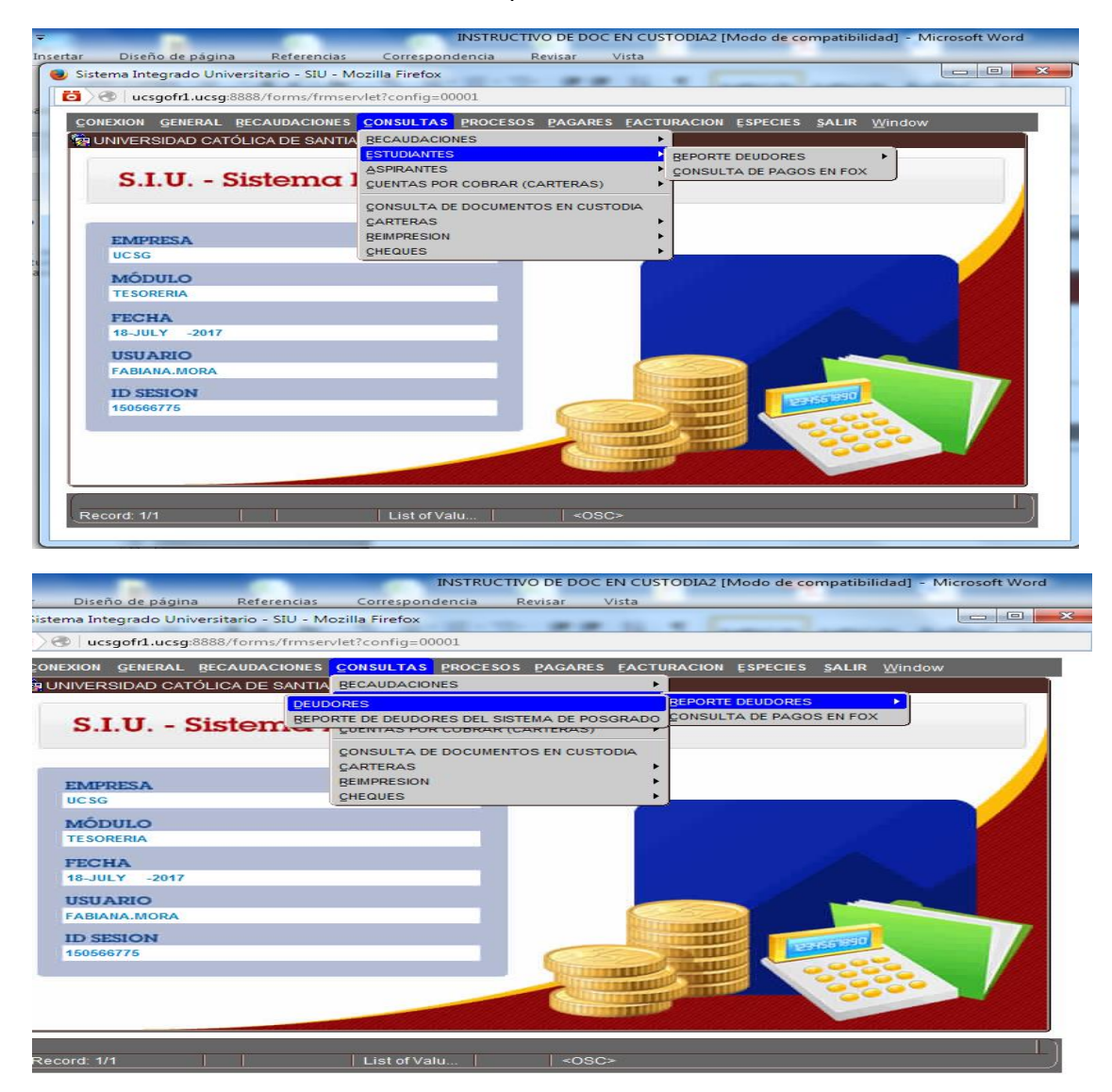

Se llenan los siguientes campos:

Facultad: Se elige la facultad de la que se va a generar el reporte.

Elaborado por: Unidad de Tesorería Fecha actualización: 20/07/2017

"Toda copia impresa en papel es un documento no controlado a excepción del original"

**Carrera:** Se escoge la carrera de la facultad que se va a generar el reporte.

Período: Se selecciona el período actual.

Fecha Hasta: Se elige la fecha que se está generando el reporte.

Se escoge el **tipo de reporte** que es: Resumen de Deudores cash y tarjeta y luego clic en imprimir.

|                                                                                                    |                                                                                                    | INSTRUCT                                                                                                    | IVO DE DOC EN CUSTODIA2 [Modo de compatibilidad] - Microsoft Word                                                                                                    |
|----------------------------------------------------------------------------------------------------|----------------------------------------------------------------------------------------------------|----------------------------------------------------------------------------------------------------|----------------------------------------------------------------------------------------------------|
| tar Diseño de p                                                                                                    | agina Referencias                                                                                                    | Correspondencia                                                                                                    | Revisar Vista                                                                                                    |
| Sistema Integrado                                                                                                    | Universitario - SIU - Mo                                                                                                    | zilla Firefox                                                                                                    |                                                                                                    |
| 🗿 🖉   ucsgofr1.                                                                                                    | ucsg:8888/forms/frmserv                                                                                                    | let?config=00001                                                                                                    |                                                                                                    |
|                                                                                                    |                                                                                                    | DECISTRO CAMPO AV                                                                                                    | UDA Window                                                                                                    |
|                                                                                                    | CATÓLICA DE SANTIAG                                                                                                    |                                                                                                    | STUDIANTES DEUDORES - TESDA01F                                                                                                    |
| 4                                                                                                    | – Sumarizado de Estud                                                                                                    | liantes Matriculados v                                                                                                    | Deudores                                                                                                    |
| $\Phi$                                                                                                    | Facultad                                                                                                    | 1 + F                                                                                                    | ACULTAD DE INGENIERIA                                                                                                    |
| OPCIONES                                                                                                    | Carrera                                                                                                    | 2                                                                                                    | NGENIERIA EN SISTEMAS COMPUTACIONALES                                                                                                    |
| Grabar                                                                                                    | Periodo                                                                                                    | 29 🔸 🖌                                                                                                    | A-2017                                                                                                    |
| 🕒 Imprimir                                                                                                    | Fecha hasta                                                                                                    | 18-07-2017                                                                                                    | Tipo de Financiamien                                                                                                    |
| <ul> <li>Salir</li> <li>Consultar</li> <li>Ejecutar</li> <li>Cancelar</li> <li>Agregar</li> <li>Eliminar</li> <li>Limpiar</li> <li>Valores</li> <li>Sesión</li> <li>Manual</li> </ul> | C Deudores de Pensi<br>C Deudores Sumariza<br>C Deudores Sumariza<br>C Deudores Silobal po<br>Carteras Generadas<br>C Deudores de Pensi | ones Sumarizado<br>ones para Facultades<br>do por Periodo<br>do x Periodo Facultade<br>or Facultad<br>s x Periodos Sumarizad<br>ones Detallado por Per | Carteras Generadas por Periodos Sumarizado x Mes<br>Carteras Ganeradas por Facultad<br>Datos de Estudiantes Deudores<br>Ceudores de Tarjeta Universitaria detallado<br>Deudores de Tarjeta Universitaria Sumarizado<br>Resumen Deudores Cash y Tarjeta |
| Record: 1/1                                                                                                    |                                                                                                    |                                                                                                    |                                                                                                    |
| Citotona III                                                                                                    | 1 F                                                                                                    |                                                                                                    |                                                                                                    |

| getjobio | 11324421 × +                                                             |                    |          |                      |                       |            |         |      | -  |   | x |
|----------|--------------------------------------------------------------------------|--------------------|----------|----------------------|-----------------------|------------|---------|------|----|---|---|
| <b>(</b> | ucsgofr1.ucsg:8888/reports/rwservlet/getjobid1324421?server=rep4ucsgofr1 |                    |          | C                    | Q, Buscar             | ☆ 自        |         | +    | Â  | ø | ≡ |
|          | 👚 🖡 Página: 🚺 de 1                                                       | -   +              | Tamaño   | automático 🕈         |                       |            | 50      | 0    | B) |   | » |
|          | <b>.</b>                                                                 | RESUMEN DE DEUDORE | S CASH Y | TARJETA UNIVERSITARI | Α                     |            |         |      |    |   | Â |
|          | े प्र                                                                    | CARTERA SEMESTRE   | A-2017   | AL 18-JUL-17         | Fecha                 | 18-07-2017 | 14:16:1 | 6    |    |   |   |
|          | UNIVERSIDAD CATÓLICA DE SANTIAGO DE GUAYAQUIL                            |                    |          |                      | Pag.                  | 1          |         |      |    |   |   |
|          | UNIDAD ACADEMICA                                                         |                    |          | CASH                 | TARJETA UNIVERSITARIA | TOTAL      | ESDA01  | R_12 |    |   | E |
|          | FACULTAD DE INGENIERIA                                                   |                    |          |                      |                       |            |         |      |    |   |   |
|          | INGENIERIA EN SISTEMAS COMPUTACIONALES                                   |                    |          | 20,139.15            | 79,872.28             | 100,011.43 |         |      |    |   |   |
|          | TOTAL FACULTAD DE INGENIERIA                                             |                    |          | 20,139.15            | 79,872.28             | 100,011.43 |         |      |    |   |   |
|          | TOTAL GENERAL                                                            |                    |          | 20,139.15            | 79,872.28             | 100,011.43 |         |      |    |   |   |
|          |                                                                          |                    |          |                      |                       |            |         |      |    |   |   |
|          |                                                                          |                    |          |                      |                       |            |         |      |    |   |   |
|          |                                                                          |                    |          |                      |                       |            |         |      |    |   |   |
|          |                                                                          |                    |          |                      |                       |            |         |      |    |   |   |
|          |                                                                          |                    |          |                      |                       |            |         |      |    |   |   |
|          |                                                                          |                    |          |                      |                       |            |         |      |    |   |   |
|          |                                                                          |                    |          |                      |                       |            |         |      |    |   |   |
|          |                                                                          |                    |          |                      |                       |            |         |      |    |   |   |
|          |                                                                          |                    |          |                      |                       |            |         |      |    |   |   |
|          |                                                                          |                    |          |                      |                       |            |         |      |    |   |   |
|          |                                                                          |                    |          |                      |                       |            |         |      |    |   |   |
|          |                                                                          |                    |          |                      |                       |            |         |      |    |   |   |

Elaborado por: Unidad de Tesorería Fecha actualización: 20/07/2017

"Toda copia impresa en papel es un documento no controlado a excepción del original"

## **REPORTE DE DEUDORES DEL SISTEMA DE POSTGRADO**

La ruta es Consultas – Estudiantes – Reporte de Deudores- Deudores del Sistema de Postgrado.

| NIVERSIDAD CATOLICA | DE SANTIA BECAUDACIONES            |                                      |
|---------------------|------------------------------------|--------------------------------------|
|                     | DEUDORES                           | REPORTE DEUDORES                     |
| S.I.U Sist          | em REPORTE DE DEUDORES DEL SISTEMA | DE POSGRADO CONSULTA DE PAGOS EN FOX |
|                     | goennas For cobrar (carr           |                                      |
|                     | CONSULTA DE DOCUMENTOS E           | IN CUSTODIA                          |
|                     | CARTERAS                           | •                                    |
| EMPRESA             | BEIMPRESION                        |                                      |
| UCSG                | CHEQUES                            |                                      |
| MÓDULO              |                                    |                                      |
| TESORERIA           |                                    |                                      |
|                     |                                    |                                      |
| FECHA               |                                    |                                      |
| 18-JULT -2017       |                                    |                                      |
| USUARIO             |                                    |                                      |
| FABIANA.MORA        |                                    |                                      |
| ID SESION           |                                    |                                      |
| 150651724           |                                    |                                      |
|                     |                                    |                                      |
|                     |                                    |                                      |
|                     |                                    |                                      |
|                     |                                    |                                      |

Se llenan los siguientes campos:

Programa: Se elige el programa del cual se va a generar el reporte.

Fecha desde: Se digita la fecha 01-01-1999

Fecha Hasta: Se digita la fecha tope que se va a generar el reporte

Fecha Corte: Se digita la fecha corte que se va a generar el reporte

**Tipo de reporte:** Se escoge el tipo de reporte a generar, en este caso es Deudores del Sistema de Postgrado Detallado.

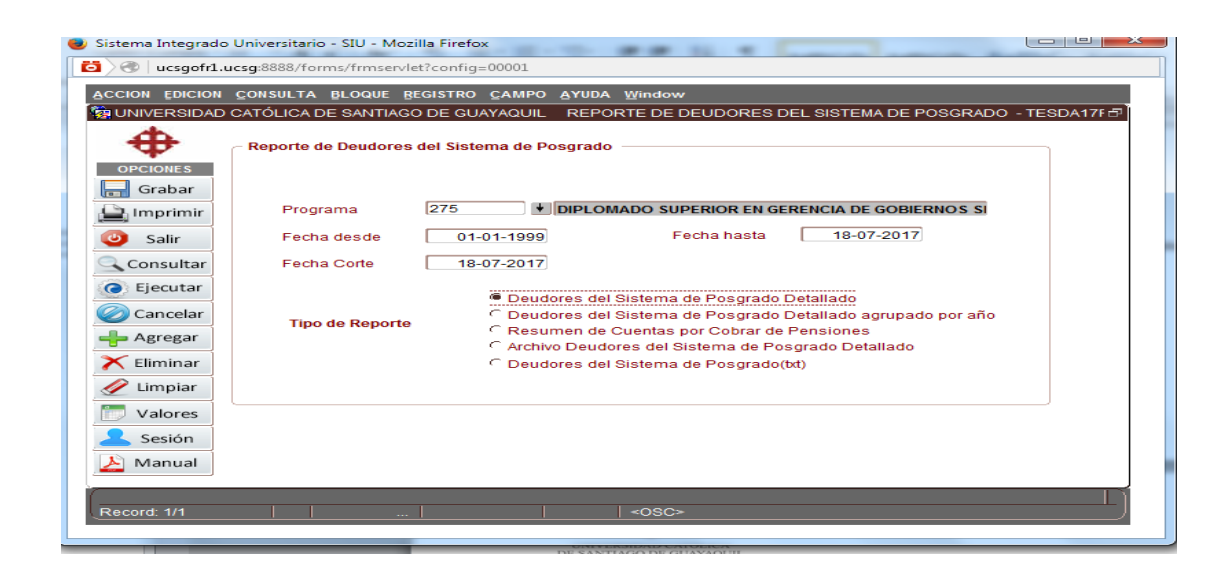

### **REPORTE DE DEUDORES DE JARDIN SAUCES Y FREIRESTABILE**

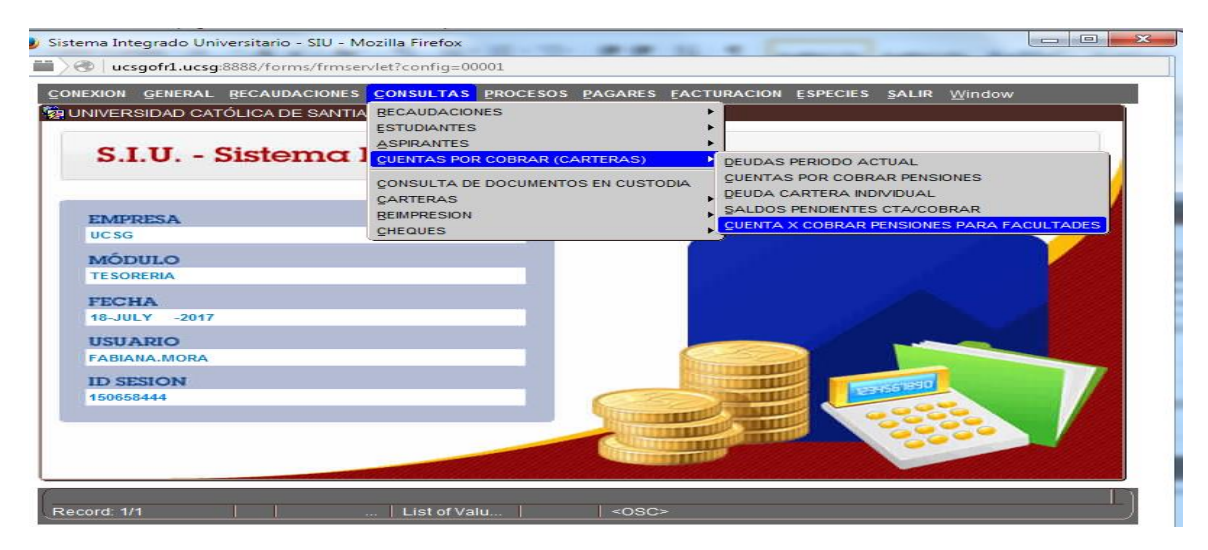

|                                                                                                    | Google Chrome                                                                                                    |
|----------------------------------------------------------------------------------------------------|----------------------------------------------------------------------------------------------------|
| ucsgofr1.ucsg:8888/forms/frm                                                                                                    | nservlet?config=00001                                                                                                    |
| ACCION EDICION CONSULTA BLOQUE                                                                                                    | REGISTRO CAMPO AYUDA Window                                                                                                    |
|                                                                                                    |                                                                                                    |
|                                                                                                    |                                                                                                    |
| See Cone                                                                                                    | exión                                                                                                    |
|                                                                                                    | Universidad Católica                                                                                                    |
|                                                                                                    | de Santiago de Guayaquil                                                                                                    |
|                                                                                                    |                                                                                                    |
|                                                                                                    | Carreras Asignadas                                                                                                    |
|                                                                                                    | 75                                                                                                    |
|                                                                                                    |                                                                                                    |
| Selescoge 76 para                                                                                                    |                                                                                                    |
| Sauces y 236 para Freire                                                                                                    | Aceptar Cancelar                                                                                                    |
| y luggo clic on acontar                                                                                                    |                                                                                                    |
| y luego cilc en aceptar.                                                                                                    |                                                                                                    |
|                                                                                                    |                                                                                                    |
|                                                                                                    |                                                                                                    |
| Record: 1/1                                                                                                    | List of Valu   <osc></osc>                                                                                                    |
|                                                                                                    |                                                                                                    |
|                                                                                                    |                                                                                                    |
| Sistema Integrado Universitario - SIU - I                                                                                                    | Mozilla Firefox                                                                                                    |
| ucsgofr1.ucsg:8888/forms/frms                                                                                                    | ervlet?config=00001                                                                                                    |
| ACCION EDICION CONSULTA BLOQUE                                                                                                    | E <u>BEGISTRO CAMPO A</u> YUDA <u>W</u> indow<br>IAGO DE GUAYAQUIL REPORTE DE CARTERAS - TESDD09F 🗗                                                                                                    |
| <b></b>                                                                                                    |                                                                                                    |
|                                                                                                    |                                                                                                    |
| OPCIONES Facultad                                                                                                    | 1 FACULTADES                                                                                                    |
| OPCIONES Facultad<br>Grabar Carrera                                                                                                    | 1     FACULTADES       76     UNIDAD EDUCATIVA PART                                                                                                    |
| OPCIONES Facultad                                                                                                    | 1     FACULTADE S       76     UNIDAD EDUCATIVA PARI       29     + A-2017       Se escoge el periodo del que                                                                                                    |
| OPCIONES Facuitad<br>Grabar Carrera<br>Imprimir Período<br>Salir Cuenta po                                                                                                    | 1       FACULTADE S         76       UNIDAD EDUCATIVA PART         29       + A-2017         Se escoge el periodo del que         xr Cobrar Pensiones         se desea generar el reporte                                                                                                    |
| OPCIONES Facuitad<br>Grabar Carrera<br>Período<br>Salir Cuenta po<br>Consultar Alumnos<br>Elegentar                                                                                                    | 1       FACULTADE S         76       UNIDAD EDUCATIVA PART         29       + A-2017         Se escoge el periodo del que se desea generar el reporte         > Dauda       01.05-2017                                                                                                    |
| OPCIONES Facuitad<br>Grabar Carrera<br>Período<br>Salir Cuenta po<br>Consultar Alumnos<br>Mes Inicio<br>Fecha Co                                                                                                    | 1       FACULTADES         76       UNIDAD EDUCATIVA PARI         29       + A-2017         Se escoge el periodo del que se desea generar el reporte         > Deuda       01-05-2017         Mes Fin Deuda       18-07-2017                                                                                                    |
| OPCIONES<br>Grabar<br>Grabar<br>Carrera<br>Período<br>Salir<br>Cuenta po<br>Alumnos<br>Mes Inicio<br>Fecha Co                                                                                                    | 1       FACULTADES         76       UNIDAD EDUCATIVA PARI         29       + A-2017         Se escoge el periodo del que se desea generar el reporte         > Deuda       01-05-2017         Inte Deuda       18-07-2017         Inte Deuda       18-07-2017         Archivo       V                                                                                                    |
| OPCIONES     Facuitad       Grabar     Carrera       Imprimir     Período       Salir     Cuenta po       Consultar     Alumnos       Ejecutar     Mes Inicio       Fecha Co     Fecha Co       Agregar     Eliminar                                                                                                    | 1       FACULTADE S         76       UNIDAD EDUCATIVA PARI         29       + A-2017         Se escoge el periodo del que se desea generar el reporte         2       Deuda         01-05-2017       Mes Fin Deuda         18-07-2017         Imperimir:       Archivo         Virte Deud       Se digita la forba                                                                                                    |
| OPCIONES<br>Grabar<br>Grabar<br>Grabar<br>Período<br>Salir<br>Cuenta po<br>Alumnos<br>Mes Inicio<br>Fecha Co<br>Limpiar<br>Se digita la fecha<br>actual del día su                                                                                                    | 1       FACULTADE S         76       UNIDAD EDUCATIVA PARI         29       + A-2017         Se escoge el periodo del que se desea generar el reporte         2       Deuda         01-05-2017       Mes Fin Deuda         18-07-2017         Imperimir       Archivo         0       Se digita la fecha actual del día gue                                                                                                    |
| OPCIONES       Facuitad         Grabar       Carrera         Imprimir       Período         Salir       Cuenta po         Consultar       Alumnos         G Ejecutar       Mes Inicio         Fecha Co       Fecha Co         Limpiar       Se digita la fecha         Valores       Se digita la fecha                                                                                                    | I FACULTADE S         76       UNIDAD EDUCATIVA PART         29       + A-2017         Se escoge el periodo del que<br>se desea generar el reporte         Deuda       01-05-2017         Mes Fin Deuda       18-07-2017         Inte Deud       18-07-2017         Mes Fin Deuda       18-07-2017         Inte Deud       18-07-2017         Mes Fin Deuda       18-07-2017         Inte Deud       18-07-2017         Mes Fin Deuda       18-07-2017         Interview       Se digita la fecha         actual del día que       actual del día que                                                                                                    |
| OPCIONES       Facuitad         Grabar       Carrera         Imprimir       Período         Salir       Cuenta po         Consultar       Alumnos         Ejecutar       Mes Inido         Fecha Co       Eliminar         Valores       Se digita la fecha         Sesión       Sectamos generar                                                                                                    | Image: Facultades         76       UNIDAD EDUCATIVA PART         29       Image: Facultades         29       Image: Facultades         20       Image: Facultades         20       Image: Facultades         20       Image: Facultades         20       Image: Facultades         21       Image: Facultades         22       Image: Facultades         23       Image: Facultades         24       Image: Facultades         25       Eductades         26       Se digital a fecha         27       Image: Facultades         28       Eductic en         29   |
| OPCIONES       Facuitad         Grabar       Carrera         Imprimir       Período         Salir       Cuenta po         Consultar       Alumnos         Ejecutar       Mes Inido         Fecha Co       Eliminar         Valores       Sesión         Sesión       estamos generar         Manual       el archivo                                                                                              | Image: Facultades         76       UNIDAD EDUCATIVA PART         29       Image: Facultades         29       Image: Facultades         20       Image: Facultades         20       Image: Facultades         20       Image: Facultades         20       Image: Facultades         20       Image: Facultades         21       Image: Facultades         22       Image: Facultades         23       Image: Facultades         24       Image: Facultades         25       Eductades         26       Se da clic en         37       Image: Facultades         36 |
| OPCIONES       Facuitad         Grabar       Carrera         Imprimir       Período         Salir       Cuenta po         Consultar       Alumnos         Cancelar       Mes Inido         Agregar       Se digita la fecha         Valores       Sesión         Sesión       Se digita la fecha         Manual       actual del día que         Manual       estamos generar         el archivo       el archivo | Image: Facultades         76       UNIDAD EDUCATIVA PART         29       Image: Facultades         29       Image: Facultades         20       Image: Facultades         20       Image: Facultades         20       Image: Facultades         20       Image: Facultades         20       Image: Facultades         21       Image: Facultades         22       Image: Facultades         23       Image: Facultades         24       Image: Facultades         25       Eductades         26       Se da clic en         37       Image: Facultades         36 |

## **REPORTE DE DEUDA INDIVIDUAL POR ESTUDIANTE**

La ruta es Consultas – Estudiantes – Reporte de Deudores- Deudores del Sistema de Postgrado y se llena los siguientes campos:

Persona: Se digita el número de cedula o nombre de la persona que se generará el reporte

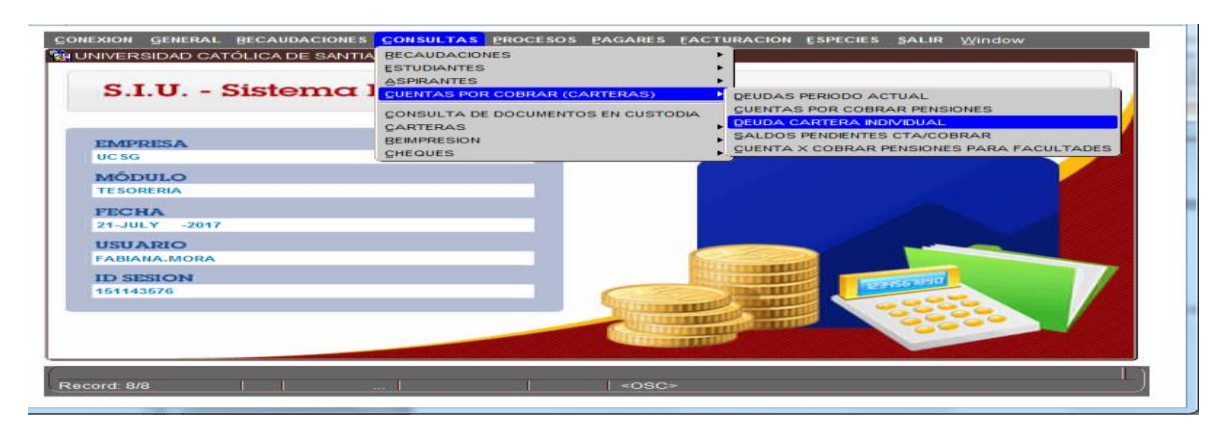

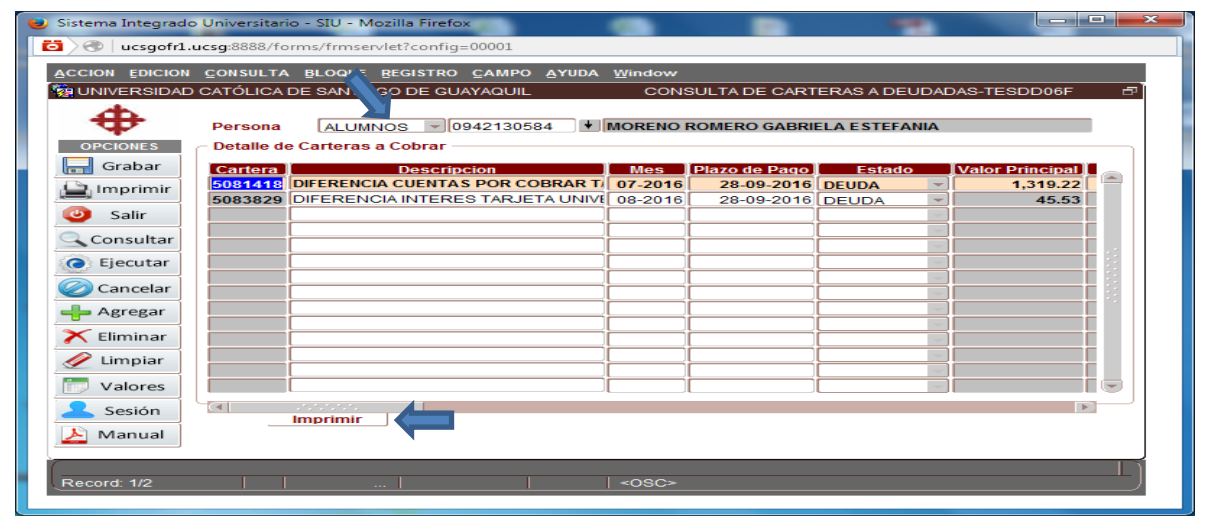

| tjobid1325402 | × +                                           |                      |                        |                     |                        |                 |                          |                         |                     |         |                | le le      | -            | o | - |
|---------------|-----------------------------------------------|----------------------|------------------------|---------------------|------------------------|-----------------|--------------------------|-------------------------|---------------------|---------|----------------|------------|--------------|---|---|
| ucsgofr1.     | ucsg:8888/reports/rwservlet/getjobid1325402?s | erver=rep4ucsgofr1   |                        |                     |                        | CQ              | Buscar                   |                         | ť                   | なし自     |                | 4 1        | ĥ            | ø |   |
| t I J         | Página: 1 de 1                                |                      |                        | — + Tamai           | ño automático 🗘        |                 |                          |                         |                     |         | 50             |            |              |   | F |
|               | <u>ب</u>                                      | NIVERSID             | AD CATÓLI              | CA DE SA            | NTIAGO DE              | GUAY            | AQUIL                    |                         |                     |         |                |            |              |   |   |
|               | 47                                            |                      | DIRECCIO               | N FINANCIERA -      | TE SORERIA             |                 |                          |                         | Fechalmp            | resión: | 21-07          | 7-17 09:23 |              |   |   |
|               |                                               |                      | CUENTAS                | POR COBRAR E        | STUDIANTES             |                 |                          |                         |                     | Pag:    | 1/             | - TESD     | 006R         |   |   |
| -             | Identificación Nombre                         |                      |                        | Direcci             | ón                     |                 |                          | Teléfone                | ,                   | Fecha   | de             |            |              |   |   |
|               | 0942130584 MORENO ROMERO GABR                 | IELA ESTEFANIA       |                        | PLAYA               | S BARRIO CENTRAL       |                 |                          | 2765454                 |                     | 22-12-  | 1996           |            |              |   |   |
| C1151.00      |                                               | NF 6                 |                        |                     |                        |                 |                          |                         |                     |         |                |            |              |   |   |
| CARTERA       | DESCRIPCION                                   | MES DE LA<br>CARTERA | PLAZO DE LA<br>CARTERA | TIPO DE<br>CONCEPTO | VALOR CARTERA<br>BRUTO | NOTA<br>CREDITO | VALOR<br>CARTERA<br>NETO | ABONO AL<br>CAPITAL (-) | SALDO AL<br>CAPITAL | INT     | ERES           | τοτρ       | .L           |   |   |
| 5081418       | DIFERENCIA CUENTAS POR COBRAR T/C             | 01-07-2016           | 28-09-2016             | PENSION             | 1,319.22               | 0.00            | 1,273.69                 | 0.00                    | 1,273.69            | 12      | 25.67          | 1,399      | 0.36         |   |   |
| 5083829       | DIFERENCIA INTERES TARJETA UNIVERS            | 01-08-2016           | 28-09-2016             | PENSION             | 45.53                  | 0.00            | 45.53                    | 0.00                    | 45.53               |         | 4.49           | 50         | .02          |   |   |
|               |                                               |                      |                        | Sub_total:          | 1,364.75               | 0.00            | 1,319.22                 | 0.00                    | 1,319.22            | 13      | 10.16<br>30.16 | 1,449      | ).38<br>) 38 |   |   |
|               |                                               |                      |                        | 1011                | 1,001110               | 0.00            | 1,01012.E                | 0100                    | NO IOIEE            |         | 0.10           | .,         |              |   |   |
|               |                                               |                      |                        |                     |                        |                 |                          |                         |                     |         |                |            |              |   |   |
|               |                                               |                      |                        |                     |                        |                 |                          |                         |                     |         |                |            |              |   |   |
|               |                                               |                      |                        |                     |                        |                 |                          |                         |                     |         |                |            |              |   |   |
|               |                                               |                      |                        |                     |                        |                 |                          |                         |                     |         |                |            |              |   |   |
|               |                                               |                      |                        |                     |                        |                 |                          |                         |                     |         |                |            |              |   |   |
|               |                                               |                      |                        |                     |                        |                 |                          |                         |                     |         |                |            |              |   |   |
|               |                                               |                      |                        |                     |                        |                 |                          |                         |                     |         |                |            |              |   |   |

#### **REPORTE DE DEUDA DE EMPRESAS CLIENTES**

La ruta es Consultas – Estudiantes – Reporte de Deudores- Deudores del Sistema de Postgrado y se llena los siguientes campos:

Elaborado por: Unidad de Tesorería Fecha actualización: 20/07/2017

"Toda copia impresa en papel es un documento no controlado a excepción del original"

Cliente: Se digita el RUC o Razón Social del cliente

**Fecha de Emisión:** Se digita la fecha desde 01-01-1999 hasta la fecha actual que se está generando el reporte.

| EMPRESA                                                                                                    |                                                                                                    |
|----------------------------------------------------------------------------------------------------|----------------------------------------------------------------------------------------------------|
| UCSG                                                                                                    |                                                                                                    |
| MÓDULO                                                                                                    |                                                                                                    |
| TESORERIA                                                                                                    |                                                                                                    |
| FECHA<br>21-101 X =2017                                                                                                    |                                                                                                    |
| USUARIO                                                                                                    |                                                                                                    |
| FABIANA.MORA                                                                                                    |                                                                                                    |
| ID SESION                                                                                                    |                                                                                                    |
| 151143576                                                                                                    |                                                                                                    |
|                                                                                                    |                                                                                                    |
|                                                                                                    |                                                                                                    |
|                                                                                                    |                                                                                                    |
|                                                                                                    |                                                                                                    |
| ord: 1/2                                                                                                    | <osc_></osc_>                                                                                                    |
|                                                                                                    |                                                                                                    |
|                                                                                                    |                                                                                                    |
| tema Integrado Un                                                                                                    |                                                                                                    |
| tema Integrado Un                                                                                                    | iversitario - SIU - Mozilla Firefox                                                                                                    |
| tema Integrado Ur<br>🛞   ucsgofr1.ucsg                                                                                                    | iversitario - SIU - Mozilla Firefox<br>p:888/forms/frmservlet?config=00001                                                                                                    |
| tema Integrado Un                                                                                                    | iversitario - SIU - Mozilla Firefox<br>p3888/forms/frmservlet?config=00001<br>DNSULTA_BLOQUE_BEGISTRO_CAMPO_AYUDA_Window                                                                                                    |
| tema Integrado Un<br>ucsgofr1.ucsg<br>cion Edicion Co<br>UNIVERSIDAD CA                                                                                                    | iversitario - SIU - Mozilla Firefox<br>#8888/forms/frmservlet?config=00001<br>INSULTA <u>BLOQUE BEGISTRO CAMPO AYUDA Window</u><br>TÓLICA DE SANTIAGO DE GUAYAQUIL REPORTE DE FACTURAS - TESIB03F                                                                                                    |
| tema Integrado Ur<br>ucsgofr1.ucsg<br>cion Edicion Co<br>UNIVERSIDAD CA                                                                                                    | iversitario - SIU - Mozilla Firefox<br>#8888/forms/frmservlet?config=00001<br>INSULTA BLOQUE BEGISTRO CAMPO AYUDA Window<br>TÓLICA DE SANTIAGO DE GUAYAQUIL REPORTE DE FACTURAS - TESIB03F                                                                                                    |
| tema Integrado Un<br>ucsgofr1.ucsg<br>cion Edicion <u>c</u><br>UNIVERSIDAD CA<br>OPCIONES                                                                                     | iversitario - SIU - Mozilla Firefox<br>p:8888/forms/frmservlet?config=00001<br>NNSULTA BLOQUE BEGISTRO CAMPO AYUDA Window<br>TÓLICA DE SANTIAGO DE GUAYAQUIL REPORTE DE FACTURAS - TESIB03F                                                                                                    |
| tema Integrado Un<br>ucsgofrI.ucsg<br>cion Edicion C<br>UNIVERSIDAD CA<br>OPCIONES<br>Grabar                                                                                  | iversitario - SIU - Mozilla Firefox - SIU - Mozilla Firefox - SIU - Mozilla Fi |
| tema Integrado Un<br>ucsgofr1.ucsg<br>cion Edicion Co<br>UNIVERSIDAD CA<br>OPCIONES<br>Grabar<br>Imprimir                                                                     | iversitario - SIU - Mozilla Firefox                                                                                                    |
| tema Integrado Un<br>Universidad Ca<br>OPCIONES<br>Grabar<br>Imprimir<br>Salir                                                                                                | iversitario - SIU - Mozilla Firefox                                                                                                    |
| tema Integrado Un<br>UNIVERSIDAD CA<br>OPCIONES<br>Grabar<br>J. Imprimir<br>Salir<br>Consultar                                                                                | iversitario - SIU - Mozilla Firefox                                                                                                    |
| tema Integrado Un<br>UNIVERSIDAD CA<br>OPCIONES<br>Grabar<br>Imprimir<br>Salir<br>Consultar                                                                                   | iversitario - SIU - Mozilla Firefox                                                                                                    |
| tema Integrado Un<br>UNIVERSIDAD CA<br>OPCIONES<br>Grabar<br>J. Imprimir<br>Salir<br>Consultar<br>Ejecutar                                                                    | iversitario - SIU - Mozilla Firefox p8888/forms/frmservlet?config=00001  NNSULTA BLOQUE BEGISTRO CAMPO AYUDA Window TÓLICA DE SANTIAGO DE GUAYAQUIL REPORTE DE FACTURAS - TESIB03F CLIENTE 0992302321001 EDICIONES HOLGUIN S.A. NUMERO DE FACTURA Desde: Hasta:                                                                                                    |
| tema Integrado Un<br>UNIVERSIDAD CA<br>OPCIONES<br>Grabar<br>Imprimir<br>Salir<br>Consultar<br>Ejecutar<br>Cancelar                                                           | iversitario - SIU - Mozilla Firefox p38883/forms/frmservlet?config=00001 PNSULTA BLOQUE BEGISTRO CAMPO AYUDA Window TÓLICA DE SANTIAGO DE GUAYAQUIL REPORTE DE FACTURAS - TESIB03F CLIENTE 0992302321001 FEDICIONES HOLGUIN S.A. NUMERO DE FACTURA Desde FECHA DE EMISION Desde 01-01-1999 21-07-2017                                                                                                    |
| tema Integrado Un<br>ucsgofri.ucsg<br>cion Edicion 20<br>UNIVERSIDAD CA<br>OPCIONES<br>Grabar<br>J Imprimir<br>Salir<br>Consultar<br>Ejecutar<br>Cancelar<br>Agregar          | iversitario - SIU - Mozilla Firefox p8888/forms/frmservlet?config=00001  DNSULTA BLOQUE BEGISTRO CAMPO AYUDA Window TÓLICA DE SANTIAGO DE GUAYAQUIL  REPORTE DE FACTURAS - TESIBO3F  CLIENTE 0992302321001 FEDICIONES HOLGUIN S.A.  NUMERO DE FACTURA Desde: Hasta: FECHA DE EMISION Desde: 01-01-1999 21-07-2017 DDMMYYYY DDMMYYYY                                                                                                    |
| tema Integrado Un<br>ucsgofrLucsg<br>CION EDICION CO<br>UNIVERSIDAD CA<br>OPCIONES<br>Grabar<br>Imprimir<br>Salir<br>Consultar<br>Ejecutar<br>Cancelar<br>Agregar<br>Eliminar | iversitario - SIU - Mozilla Firefox<br>p8888/forms/frmservlet?config=00001<br>DNSULTA BLOQUE BEGISTRO CAMPO AYUDA Window<br>TÓLICA DE SANTIAGO DE GUAYAQUIL REPORTE DE FACTURAS - TESIB03F<br>CLIENTE 0992302321001 • EDICIONE S HOLGUIN S.A.<br>NUMERO DE FACTURA<br>Desde: • Hasta: •<br>FECHA DE EMISION<br>Desde: 01-01-1999 21-07-2017<br>DDMMYYYY<br>Corte: 21-07-2017                                                                                                    |
| tema Integrado Un<br>ucsgofrLucsg<br>CION EDICION CO<br>UNIVERSIDAD CA<br>OPCIONES<br>Grabar<br>Imprimir<br>Salir<br>Consultar<br>Ejecutar<br>Cancelar<br>Agregar<br>Eliminar | iversitario - SIU - Mozilla Firefox p8888/forms/frmservlet?config=00001  DNSULTA BLOQUE BEGISTRO CAMPO AYUDA Window TÓLICA DE SANTIAGO DE GUAYAQUIL REPORTE DE FACTURAS - TESIBO3F CLIENTE 0992302321001 + EDICIONES HOLGUIN S.A. NUMERO DE FACTURA Desde: Hasta: FECHA DE EMISION Desde 01-01-1999 21-07-2017 DDMMYYYY Corte: 21-07-2017 Tipo de Reporte FACTURAS.DETALLE POR COBRAR                                                                                                    |
| tema Integrado Un<br>UNIVERSIDAD CA<br>OPCIONES<br>Grabar<br>Imprimir<br>Salir<br>Consultar<br>Ejecutar<br>Cancelar<br>Agregar<br>Eliminar<br>Valores                         | iversitario - SIU - Mozilla Firefox p3888/forms/frmservlet?config=00001  DNSULTA BLOQUE BEGISTRO CAMPO AYUDA Window TÓLICA DE SANTIAGO DE GUAYAQUIL  REPORTE DE FACTURAS - TESIBO3F  CLIENTE 0992302321001 • EDICIONES HOLGUIN S.A.  NUMERO DE FACTURA Desde 01-01-1999 21-07-2017 DDMMYYYY Corte: EACTURAS.DETALLE FOR COBRAR                                                                                                    |
| tema Integrado Un<br>ULIVERSIDAD CA<br>OPCIONES<br>Grabar<br>Imprimir<br>Salir<br>Consultar<br>Ejecutar<br>Cancelar<br>Agregar<br>Eliminar<br>UNIVERSIDAD CA                  | iversitario - SIU - Mozilla Firefox p3888/forms/fmservlet?config=00001  DNSULTA BLOQUE BEGISTRO CAMPO AYUDA Window TOLICA DE SANTIAGO DE GUAYAQUIL  REPORTE DE FACTURAS - TESIBO3F  CLIENTE 0992302321001 • EDICIONES HOLGUIN S.A.  NUMERO DE FACTURA Desde 01-01-1999 21-07-2017 DDMMYYYY Corte: EACTURAS DE TALLE EOR COBRAR EACTOR                                                                                                    |
| tema Integrado Un<br>UNIVERSIDAD CA<br>OPCIONES<br>Grabar<br>Imprimir<br>Salir<br>Consultar<br>Ejecutar<br>Cancelar<br>Agregar<br>Eliminar<br>Valores<br>Sesión               | iversitario - SIU - Mozilla Firefox p3888/forms/fmservlet?config=00001  DNSULTA BLOQUE BEGISTRO CAMPO AYUDA Window TOLICA DE SANTIAGO DE GUAYAQUIL  REPORTE DE FACTURAS - TESIB03F  CLIENTE 0992302321001  EDICIONES HOLGUIN S.A.  NUMERO DE FACTURA Desde: Hasta:  FECHA DE EMISION Desdee 01-01-1999 21-07-2017 DDMMYYYY Corte: EACTURAS DE TALLE FOR COBRAR Fac x Cobrar Direcciones Alfabetico excel                                                                                                    |

**Tipo de Reporte:** Se escoge Facturas Detalle por Cobrar.

# CONSULTA DE CUENTAS POR COBRAR PENSIÓN

En el Sistema Financiero del Siu, Módulo de Tesorería, se implementó una opción para consultar las cuentas por cobrar pensiones y el detalle de los pagos realizados por estudiante, la misma que permitirá realizar consulta de cartera de pensión en mora, como el detalle de los cobros realizados en un período determinado, cuya forma es TESDD09F. Se encuentra en la ruta Consulta – Cuentas por Cobrar Carteras – Cuenta por cobrar pensión para facultades.

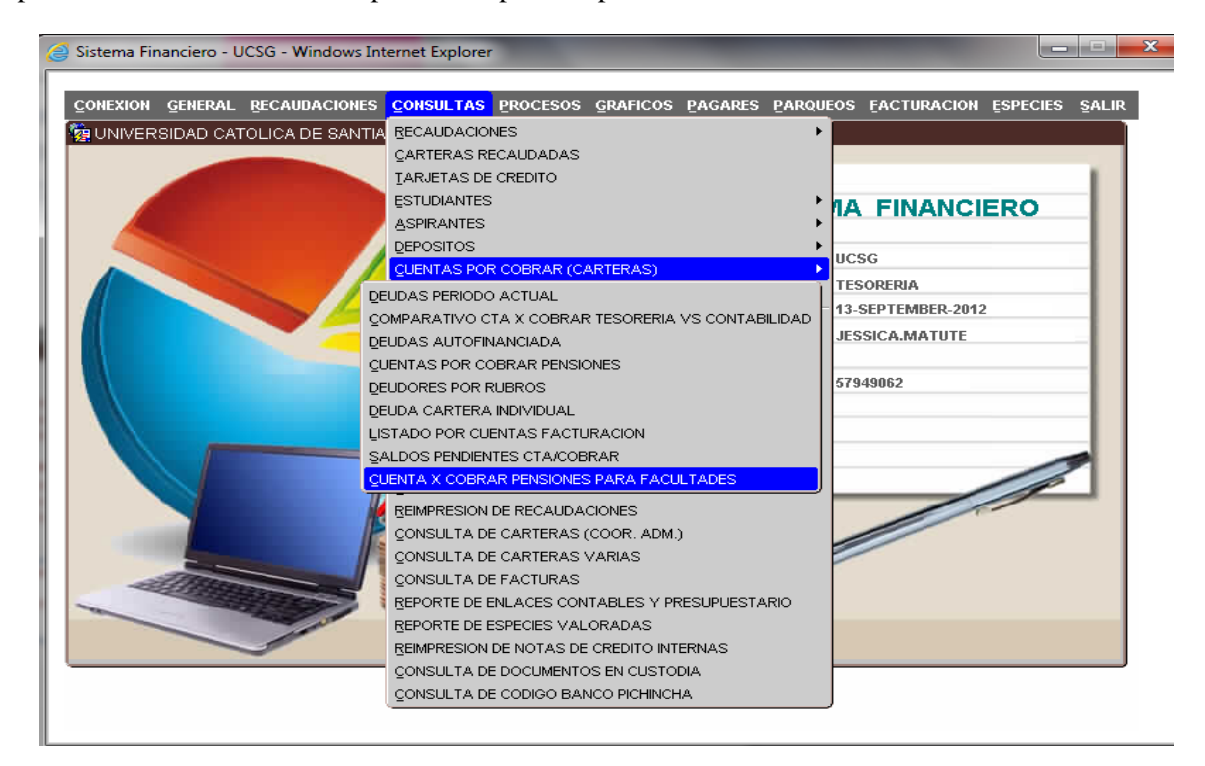

Para poder realizar la consulta debemos ingresar la dependencia académica en la cual se creó la cartera del estudiante, podemos digitarlo o levantar la lista de valores y seleccionar la Carrera, luego damos "aceptar", el usuario solo tendrá acceso a las unidades bajo su responsabilidad.

| ACCION EDICION CONSULTA BLOQUE BEGR | STRO ÇAMPO AYUDA Window                                                                                                    |
|-------------------------------------|----------------------------------------------------------------------------------------------------|
|                                     | Universidad Católica<br>de Santiago de Guayaquil                                                                                                    |
| Ca                                  | arreras Asignadas                                                                                                    |
|                                     | SUBUNIDADES SCORECTORS SCORECTORS SCORE |
|                                     | Cod Descripcion 262 ASOCIACION DE ARTES Y HUMANIDADES 231 ASOC. ESTUDIANTES PEDAGOGIA 2 CARRERA DE ING. SISTEMAS COMPUTACIONALES 29 FACULTAD TECNICA                                                                                                    |
|                                     | 220       CARRERA DE ING. EN SISTEMAS MULTIMEDIA         224       ESPECIALIZACION EN PROPIEDAD INTELECTUAL         237       CARRERA DE ING. EN CIENCIAS AMBIENTALES                                                                                                    |

La pantalla que tenemos a continuación es para la generación de la consulta, en donde el primer parámetro a ingresar es el período, podemos ingresarlo o seleccionar de la lista de valores.

| 🦪 Sistema Financiero - I | UCSG - Windows Internet Explorer                    | and the second data was not a second data was not a second data was not a second data was not a second data was |  |
|--------------------------|-----------------------------------------------------|----------------------------------------------------------------------------------------------------|--|
| ACCION EDICION CO        | DNSULTA <u>B</u> LOQUE <u>R</u> EGISTRO <u>C</u> AM | PO AYUDA Window                                                                                                 |  |
| 🧞 UNIVERSIDAD CA         | TOLICA DE SANTIAGO DE GUAYAQU                       | JIL REPORTE DE CARTERAS - TESDD09F                                                                              |  |
| <b>+</b>                 |                                                     |                                                                                                    |  |
| OPCIONES                 | Facultad 1                                          | ACULTADES                                                                                                    |  |
| Grabar                   | Carrera 27 C                                        | ARRERA DE ING. EN COM. Y FINANZAS INTERNACIONALES                                                               |  |
| Imprimir                 | Período 📃 🕨                                         |                                                                                                    |  |
| Salir                    | — Cuenta por Cobrar Pensione                        | \$                                                                                                    |  |
| Consultar                | Alumnos                                             | <b>~</b>                                                                                                    |  |
| Ejecutar                 | Mes Inicio Deuda                                    | Mes Fin Deuda                                                                                                   |  |
| Cancolar                 | Fecha Corte Deud                                    |                                                                                                    |  |
| Cancelar                 |                                                     | Imprimir                                                                                                    |  |
| Agregar                  | L                                                   |                                                                                                    |  |
| Eliminar                 | — Pagos realizados por los esti                     | udiantes                                                                                                    |  |
| Limpia                   |                                                     |                                                                                                    |  |
| Valores                  | Identificación                                      |                                                                                                    |  |
| Sesión                   |                                                     | Imprimir                                                                                                    |  |
| 🔊 Manual                 | L                                                   |                                                                                                    |  |

Luego tenemos dos tipos de reportes, el primero (parte central) es el de cuentas por cobrar pensiones, este reporte nos proporciona la información de las pensiones pendientes de pago del período en consulta, detallado por estudiante.

En los parámetros de mes inicio deuda y mes fin deuda se indica el período de los meses de las pensiones a consultar y en fecha de corte la fecha en la que se realiza la consulta. Una vez ingresados todos los parámetros presionamos el botón imprimir.

| 🧉 Sistema Financiero - U | JCSG - Windows Internet Exp | lorer                                                 |  |
|--------------------------|-----------------------------|-------------------------------------------------------|--|
| ACCION EDICION CO        | NSULTA BLOQUE REGISTR       | 0 <u>C</u> AMPO <u>A</u> YUDA <u>Window</u>           |  |
| 🧑 UNIVERSIDAD CAT        | FOLICA DE SANTIAGO DE G     | UAYAQUIL REPORTE DE CARTERAS - TESDD09F               |  |
| <b>+</b>                 |                             |                                                       |  |
| OPCIONES                 | Facultad                    | 1 FACULTADES                                          |  |
| Grabar                   | Carrera [                   | 27 CARRERA DE ING. EN COM. Y FINANZAS INTERNACIONALES |  |
|                          | Período [                   |                                                       |  |
| Salir                    | — Cuenta por Cobrar P       | ensiones                                              |  |
| Consultar                | Alumnos [                   | <b>v</b>                                              |  |
| Ejecutar                 | Mes Inicio Deuda            | Mes Fin Deuda                                         |  |
| Canaalar                 | Fecha Corte Deud            |                                                       |  |
| Cancelar                 |                             | Imprimir                                              |  |
| Agregar                  | L                           |                                                       |  |
| Eliminar                 | — Pagos realizados por      | los estudiantes                                       |  |
| Limpia                   |                             |                                                       |  |
| Valores                  | Identificación              | •                                                     |  |
| Sesión                   |                             | Imprimir                                              |  |
| Manual                   | L                           |                                                       |  |

Luego de un tiempo de espera, obtendremos el reporte de cartera por estudiante, el mismo que está conformado por dos partes, la deuda en cash y la deuda a la tarjeta universitaria. La información es actualizada constantemente, según la fecha de corte.

| s/TWSETVIEC/g                                                                                                    | ucsquast.ucsq                                                                                                    |                                                                                            |                   |                                     |                                                        |                                                                                                    |           |
|----------------------------------------------------------------------------------------------------|----------------------------------------------------------------------------------------------------|--------------------------------------------------------------------------------------------|-------------------|-------------------------------------|--------------------------------------------------------|----------------------------------------------------------------------------------------------------|-----------|
| 0704510585                                                                                                    | IBANEZ BUSTOS PAUL ENRIQUE                                                                                                    |                                                                                            | 2                 | 550.00                              | 2.20                                                   | 116.42                                                                                                    | 668.62    |
| 1718459082                                                                                                    | LAZA GAVICA IVAN ANDRES                                                                                                    |                                                                                            | 4                 | 312.50                              | 2.20                                                   | 116.42                                                                                                    | 431.12    |
| 0925531782                                                                                                    | LOPEZ ZAMORA ELI NICOLAS                                                                                                    |                                                                                            | 4                 | 1.050.00                            | 4.40                                                   | 232.84                                                                                                    | 1.287.24  |
| 1717312399                                                                                                    | MARRASQUIN CEVALLOS PAULA JACKELINE                                                                                                    |                                                                                            | 2                 | 400.00                              | 2.20                                                   | 116.42                                                                                                    | 518.62    |
| 0940888357                                                                                                    | MONTENEGRO MATAMOROS XIOMARA JACQU                                                                                                    | ELINE                                                                                      | 2                 | 475.00                              | 2.20                                                   | 116.42                                                                                                    | 593.62    |
| 1315546653                                                                                                    | MUÑIZ LOPEZ KAROL NICOLE                                                                                                    |                                                                                            | 2                 | 437.50                              | 2.20                                                   | 116.42                                                                                                    | 556.12    |
| 0924638539                                                                                                    | NACIPUCHA GONZALEZ JULIO CESAR                                                                                                    |                                                                                            | 3                 | 825.00                              | 3.30                                                   | 174.63                                                                                                    | 1.002.93  |
| 1205728668                                                                                                    | OÑA VILLARES NIXON VALENTIN                                                                                                    |                                                                                            | 4                 | 1,125.00                            | 4.40                                                   | 232.84                                                                                                    | 1,362.24  |
| 0920176179                                                                                                    | PINARGOTE RUIZ GRACE DANIELA                                                                                                    |                                                                                            | 2                 | 475.00                              | 2.20                                                   | 116.42                                                                                                    | 593.62    |
| 0924111677                                                                                                    | SANTOS MAIGON MARIA ANTONIETA                                                                                                    |                                                                                            | 4                 | 600.00                              | 4.40                                                   | 232.84                                                                                                    | 837.24    |
| 0919910836                                                                                                    | SEGOVIA RIOFRIO LEONARDO DAMIAN                                                                                                    |                                                                                            | 2                 | 325.00                              | 2.20                                                   | 116.42                                                                                                    | 443.62    |
| 0919494310                                                                                                    | TIRCIO CABALLERO ANDREA ELIZABETH                                                                                                    |                                                                                            | 4                 | 1,100.00                            | 4.40                                                   | 232.84                                                                                                    | 1,337.24  |
| 0802506063                                                                                                    | VALAREZO BETANCOURT TANYA PATRICIA                                                                                                    |                                                                                            | 1                 | 150.00                              | 1.10                                                   | 58.21                                                                                                    | 209.31    |
| 0927220590                                                                                                    | VALLEJO SANTANA DIEGO ANDRE                                                                                                    |                                                                                            | 4                 | 600.00                              | 4.40                                                   | 232.84                                                                                                    | 837.24    |
| 0705890812                                                                                                    | VARGAS CAMACHO JOHANNA ELIZABETH                                                                                                    |                                                                                            | 4                 | 600.00                              | 4.40                                                   | 232.84                                                                                                    | 837.24    |
| 0503523508                                                                                                    | VELASCO SANCHEZ CESAR HERIBERTO                                                                                                    |                                                                                            | 2                 | 350.00                              | 2.20                                                   | 116.42                                                                                                    | 468.62    |
| 0923144257                                                                                                    | VERA LOPEZ HEIDY KATHERINE                                                                                                    |                                                                                            | 4                 | 950.00                              | 4.40                                                   | 232.84                                                                                                    | 1,187.24  |
|                                                                                                    |                                                                                                    |                                                                                            |                   |                                     |                                                        |                                                                                                    | or 700 70 |
|                                                                                                    |                                                                                                    | TOTAL SUBUNIDAD:                                                                           |                   | 16,800.00                           | 91.30                                                  | 4,831.43                                                                                                    | 21,/22./3 |
|                                                                                                    | τοται                                                                                                    | TOTAL SUBUNIDAD:<br>PERIODO ACADEMICO:<br>DEUDAS EN BANCO PI                               | ICHINCH           | 16,800.00<br>16,800.00<br>A TARJETA | 91.30<br>91.30                                         | 4,831.43<br>4,831.43                                                                                                    | 21,722.73 |
|                                                                                                    | TOTA                                                                                                    | TOTAL SUBUNIDAD:<br>L PERIODO ACADEMICO:<br>DEUDAS EN BANCO P<br>UNIVERS                   | ICHINCH<br>ITARIA | 16,800.00<br>16,800.00<br>A TARJETA | 91.30<br>91.30                                         | 4,831.43<br>4,831.43                                                                                                    | 21,722.73 |
| Identificació                                                                                                    | TOTAI<br>in Nombre                                                                                                    | TOTAL SUBUNIDAD:<br>L PERIODO ACADEMICO:<br>DEUDAS EN BANCO P<br>UNIVERS                   | ICHINCH<br>ITARIA | 16,800.00<br>16,800.00<br>A TARJETA | 91.30<br>91.30<br>Valor                                | 4,831.43<br>4,831.43                                                                                                    | 21,722.73 |
| Identificació                                                                                                    | in Nombre<br>CARRERA DE ING. EN COM. Y FINANZAS INT                                                                                                    | TOTAL SUBUNIDAD:<br>L PERIODO ACADEMICO:<br>DEUDAS EN BANCO PI<br>UNIVERS<br>TERNACIONALES | ICHINCH           | 16,800.00<br>16,800.00              | 91.30<br>91.30<br>Valor                                | 4,831.43<br>4,831.43                                                                                                    | 21,722.73 |
| Identificació<br>SUBUNIDAD:<br>0703508721                                                                                                    | in Nombre<br>CARRERA DE ING. EN COM. Y FINANZAS INT<br>AGUIRRE ESPINOZA ALFREDO LEONEL                                                                                                    | TOTAL SUBUNIDAD:<br>PERIODO ACADEMICO:<br>DEUDAS EN BANCO P<br>UNIVERS                     | ICHINCH<br>ITARIA | 16,800.00<br>16,800.00              | 91.30<br>91.30<br>Valor<br>228.                        | 4,831.43<br>4,831.43                                                                                                    | 21,722.73 |
| Identificació<br>SUBUNIDAD:<br>0703508721<br>0929726222                                                                                                    | IN Nombre CARRERA DE ING. EN COM. Y FINANZAS INT AGUIRRE ESPINOZA ALFREDO LEONEL BRIONES MUÍZ LUIS FERNANDO                                                                                                    | TOTAL SUBUNIDAD:<br>PERIODO ACADEMICO:<br>DEUDAS EN BANCO P<br>UNIVERS<br>ERNACIONALES     | ICHINCH<br>ITARIA | 16,800.00<br>16,800.00              | 91.30<br>91.30<br>Valor<br>228.<br>582.                | 4,831.43<br>4,831.43<br>43<br>85                                                                                                    | 21,722.73 |
| Identificació<br>SUBUNIDAD:<br>0703508721<br>0929726222<br>0503005248                                                                                                    | IN Nombre<br>CARRERA DE ING. EN COM. Y FINANZAS INT<br>AGUIRRE ESPINOZA ALFREDO LEONEL<br>BRIONES MUÑIZ LUIS FERNANDO<br>CARRERA CAPELO MADAY PATRICIA                                                                                                    | TOTAL SUBUNIDAD:<br>PERIODO ACADEMICO:<br>DEUDAS EN BANCO P<br>UNIVERS<br>TERNACIONALES    | ICHINCH           | 16,800.00<br>16,800.00              | 91.30<br>91.30<br>Valor<br>228.<br>582.<br>1114.       | 4,831,43<br>4,831,43<br>43<br>85<br>84                                                                                                    | 21,722.73 |
| Identificació<br>SUBUNIDAD:<br>0703508721<br>0929728222<br>0503605248<br>0704912955                                                                                                    | IN Nombre<br>CARRERA DE ING. EN COM. Y FINANZAS INT<br>AGUIRRE ESPINOZA ALFREDO LEONEL<br>BRIONES MUÑIZ LUIS FERNANDO<br>CABRERA CAPELO MADAY PATRICIA<br>CASTILLO CHUNCHO ELUIS FERNANDO                                                                                                    | TOTAL SUBUNIDAD:<br>L PERIODO ACADEMICO:<br>DEUDAS EN BANCO P<br>UNIVERS<br>ERNACIONALES   | ICHINCH<br>ITARIA | 16,800.00<br>16,800.00              | 91.30<br>91.30<br>Valor<br>228.<br>582.<br>1114.       | 4,831.43<br>4,831.43<br>43<br>85<br>84<br>22                                                                                                    | 21,722,73 |
| Identificació<br>SUBUNIDAD:<br>0703508721<br>0929728222<br>0503805248<br>0704912955<br>0920208329                                                                                                    | IN Nombre  CARRERA DE ING. EN COM. Y FINANZAS INT AGUIRRE ESPINOZA ALFREDO LEONEL BRIONES MUÑIZ LUIS FERNANDO CABRERA CAPELO MADAY PATRICIA CASTILLO CHUNCHO ELVIS FERNANDO CELY AMBROSI MAURICIS FERNANDO                                                                                                    | TOTAL SUBUNIDAD:<br>PERIODO ACADEMICO:<br>DEUDAS EN BANCO P<br>UNIVERS<br>TERNACIONALES    | ICHINCH           | 16,800.00<br>16,800.00              | 91.30<br>91.30<br>Valor<br>228.<br>582.<br>1114.       | 4,831.43<br>4,831.43<br>43<br>85<br>84<br>22<br>07                                                                                                    | 21,722.73 |
| Identificació<br>SUBUNIDAD:<br>0703508721<br>0929728222<br>0503005248<br>0704912955<br>0920208329<br>0920332541                                                                                           | IN Nombre<br>CARRERA DE ING. EN COM. Y FINANZAS INT<br>AGUIRRE ESPINOZA ALFREDO LEONEL<br>BRIONES MUÑIZ LUIS FERNANDO<br>CABRERA CAPELO MADAY PATRICIA<br>CASTILLO CHUNCHO ELUIS FERNANDO<br>CELY AMBROSI MAURICIO ANDRES<br>ESTUPIÑAN VELASCO BRYNANT CESAR                                                                                                    | TOTAL SUBUNIDAD:<br>L PERIODO ACADEMICO:<br>DEUDAS EN BANCO P<br>UNIVERS                   | ICHINCH           | 16,800.00<br>16,800.00<br>A TARJETA | 91.30<br>91.30<br>Valor<br>228.<br>582.<br>1114.<br>3. | 4,831.43<br>4,831.43<br>43<br>85<br>84<br>22<br>77<br>25                                                                                                    | 21,722.73 |
| Identificació<br>SUBUNIDAD:<br>0703508721<br>0929728222<br>0503805248<br>0704912855<br>0202083254<br>0920332541<br>0920332543                                                                             | IN Nombre<br>CARRERA DE ING. EN COM. Y FINANZAS INT<br>AGUIRRE ESPINOZA ALFREDO LEONEL<br>BRIONES MUÑIZ LUIS FERNANDO<br>CABRERA CAPELO MADAY PATRICIA<br>CASTILLO CHUNCHO ELVIS FERNANDO<br>CELY AMBROSI MAURICIO ANDRES<br>ESTUPIÑAN VELASCO KAREN MADEL'IYNE                                                                                                    | TOTAL SUBUNIDAD:<br>L PERIODO ACADEMICO:<br>DEUDAS EN BANCO P<br>UNIVERS<br>ERNACIONALES   |                   | 18.800.00<br>16.800.00<br>A TARJETA | 91.30<br>91.30<br>Valor<br>228.<br>582.<br>1114.       | 4,831.43<br>4,831.43<br>43<br>85<br>84<br>22<br>07<br>25<br>04                                                                                                    | 21,722.73 |
| Identificació<br>SUBUNIDAD:<br>0703508721<br>092972622<br>0503605248<br>0704012055<br>09202032541<br>0920332582<br>0915203422                                                                             | Mombre  CARRERA DE ING. EN COM. Y FINANZAS INT AGUIRRE ESPINOZA ALFREDO LEONEL BRIONES MUÑIZ LUIS FERNANDO CABRERA CAPELO MADAY PATRICIA CASTILLO CHUNCHO ELVIS FERNANDO CELY AMBROSI MAURICIO ANDRES ESTUPIÑAN VELASCO BRYANT CESAR ESTUPIÑAN VELASCO BRYANT CESAR ESTUPIÑAN VELASCO RAREN MADELYNE FREIFE BENTIZ LUIS MAURICIO                                                                                                    | TOTAL SUBUNIDAD:<br>L PERIODO ACADEMICO:<br>DEUDAS EN BANCO P<br>UNIVERS                   | ICHINCH           | 16,800.00<br>16,800.00<br>A TARJETA | 91.30<br>91.30<br>Valor<br>228.<br>882.<br>1114.       | 4,831.43<br>4,831.43<br>43<br>85<br>84<br>22<br>07<br>25<br>04<br>94                                                                                                    | 21,722.73 |
| Identificació<br>SUBUNIDAD:<br>0703508721<br>0929726222<br>0503605248<br>0704012055<br>0920208329<br>0920332582<br>091520342<br>0923378725                                                                | IN Nombre<br>CARRERA DE ING. EN COM. Y FINANZAS INT<br>AGUIRRE ESPINOZA ALFREDO LEONEL<br>BRIONES MUÑIZ LUIS FERNANDO<br>CABRERA CAPELO MADAY PATRICIA<br>CASTILLO CHUNCHO ELIVS FERNANDO<br>CELY AMBROSI MAURICIO ANDRES<br>ESTUPIÑAN VELASCO KAREN MADELYNE<br>FREIRE BENITEZ LUIS MAURICIO<br>GONZALEZ INGUEZ JINNIERE MATILDE                                                                                                    | TOTAL SUBUNIDAD:<br>L PERIODO ACADEMICO:<br>DEUDAS EN BANCO P<br>UNIVERS<br>ERNACIONALES   | ICHINCH           | 16,800.00<br>16,800.00<br>A TARJETA | 91.30<br>91.30<br>228.<br>582.<br>1114.                | 4,831.43<br>4,831.43<br>43<br>85<br>84<br>22<br>07<br>25<br>04<br>94<br>95                                                                                                 | 21,722.73 |
| Identificació<br>SUBUNIDAD:<br>0703506721<br>0603605248<br>0704012955<br>0620208329<br>0620332541<br>0620332542<br>0620332582<br>0620332583                                                               | IN NOMBRE<br>CARRERA DE ING. EN COM. Y FINANZAS INT<br>AGUIRRE ESPINOZA ALFREDO LEONEL<br>BRIONES MUÑIZ LUIS FERNANDO<br>CABRERA CAPELO MADAY PATRICIA<br>CABRERA CAPELO MADAY PATRICIA<br>CABRERA CAPELO MADAY PATRICIA<br>CABRERAS CARDEN MAURICIO ANDRES<br>ESTUPIÑAN VELASCO BRYANT CESAR<br>ESTUPIÑAN VELASCO KAREN MADELYNE<br>FREIRE BENTIÑAU VELASCO KAREN MADELYNE<br>FREIRE BENTIÑAU VELASCO KAREN MADELYNE<br>FREIRE BENTIÑAU VELASCO KAREN MADELYNE<br>FREIRE BENTIÑAU VELASCO KAREN MADELYNE<br>FREIRE BENTIÑAU VELASCO KAREN MADELYNE<br>FREIRE BENTIÑAU VELASCO KAREN MADELYNE<br>FREIRE BENTIÑAU MUÑICIA JOHANA | TOTAL SUBUNIDAD:<br>PERIODO ACADEMICO:<br>DEUDAS EN BANCO P<br>UNIVERS<br>TERNACIONALES    |                   | 16,800.00<br>16,800.00<br>A TARJETA | 91.30<br>91.30<br>Valor<br>228.<br>562.<br>1114.       | 4,831.43<br>4,831.43<br>43<br>85<br>84<br>82<br>22<br>07<br>25<br>04<br>94<br>94<br>95<br>10                                                                               | 21,722.73 |
| Identificació<br>SUBUNIDAD:<br>0703508721<br>092972222<br>0503005248<br>0704012265<br>092032541<br>0920332542<br>0915203442<br>09233278726<br>09233278726<br>0923238030<br>0922181102                     | IN Nombre CARRERA DE ING. EN COM. Y FINANZAS INT AGUIRRE ESPINOZA ALFREDO LEONEL BRIONES MUÑIZ LUIS FERNANDO CABRERA CAPELO MADAY PATRICIA CASTILLO CHUNCHO ELIVS FERNANDO CELY AMBROSI MAURICIO ANDRES ESTUPIÑAN VELASCO BYANAT CESAR ESTUPIÑAN VELASCO KAREN MADELYNE FREIRE BENITEZ LUIS MAURICIO GONZALEZ IÑOUEZ JINIFER MATILDE ITURBURO MANRIQUE MONICA JOHANA MARTINEZ RODRIGUEZ HONICA JOHANA                                                                                                    | TOTAL SUBUNIDAD:<br>L PERIODO ACADEMICO:<br>DEUDAS EN BANCO P<br>UNIVERS<br>"ERNACIONALES  |                   | 18.800.00<br>16.800.00<br>A TARJETA | 91.30<br>91.30<br>Valor<br>228<br>682<br>1114          | 4,831.43<br>4,831.43<br>43<br>85<br>84<br>94<br>92<br>92<br>94<br>95<br>96<br>96                                                                                           | 21,722.73 |
| Identificació<br>SUBUNIDAD:<br>0703069721<br>0020726222<br>0503005248<br>070412825<br>002020832541<br>0020323624<br>091503442<br>00203268039<br>0022368039<br>00222181102<br>00224562210                  | IN Nombre  CARRERA DE ING. EN COM. Y FINANZAS INT  AGUIRRE ESPINOZA ALFREDO LEONEL  BRIONES MUNIZ LUIS FERNANDO  CABRERA CAPELO MADAY PATRICIA  CASTILLO CHUNCHO ELVIS FERNANDO  CELY AMBROSI MAURICIO ANDRES  ESTUPIÑAN VELASCO KAREM MADELYNE  FREIRE BENITEZ LUIS MAURICIO  GONZALEZ INGUEZ JANIERE MATILDE  ITURBURO MANRIQUE MONICA JOHANA  MARTINEZ RODRIGUEZ HAID'V VIVIANA  MARTINEZ RODRIGUEZ HAID'V VIVIANA                                                                                                    | TOTAL SUBUNIDAD:<br>PERIODO ACADEMICO:<br>DEUDAS EN BANCO P<br>UNIVERS<br>ERNACIONALES     |                   | 16.800.00<br>16.800.00<br>A TARJETA | 91.30<br>91.30<br>Valor<br>228.<br>582.<br>1114.       | 4,831.43<br>4,831.43<br>43<br>85<br>86<br>84<br>22<br>26<br>07<br>25<br>04<br>94<br>94<br>95<br>96<br>96<br>96<br>96<br>96<br>96<br>96<br>96<br>96<br>96<br>96<br>96<br>96 | 21,722,73 |
| Identificació<br>SUBUNIDAD:<br>0703506721<br>0703506721<br>070491295<br>092033254<br>092033254<br>0920332562<br>09223582<br>0922357725<br>0922380327725<br>09223802<br>092377725<br>09223802<br>092377725 | IN Nombre<br>CARRERA DE ING. EN COM. Y FINANZAS INT<br>AGUIRRE ESPINOZA ALFREDO LEONEL<br>BRIONES MUÑIZ LUIS FERNANDO<br>CABRERA CAPELO MADAY PATRICIA<br>CASTILLO CHUNCHO ELUIS FERNANDO<br>CELY AMBROSI MAURICIO ANDRES<br>ESTUPIÑAN VELASCO BRYANT CESAR<br>ESTUPIÑAN VELASCO BRYANT CESAR<br>ESTUPIÑAN VELASCO BRYANT CESAR<br>ESTUPIÑAN VELASCO BRYANT CESAR<br>ESTUPIÑAN VELASCO BRYANT CESAR<br>MARIOLE RODRIGUEZ HAIDY VIVIANA<br>MARTINEZ EROBRIGUEZ HAIDY VIVIANA<br>MARTINEZ SEGOVIA DIANA MABEL<br>MIRANDA BASANTES LILLA CAROLINA                                                                                  | TOTAL SUBUNIDAD:<br>L PERIODO ACADEMICO:<br>DEUDAS EN BANCO P<br>UNIVERS<br>TERNACIONALES  |                   | 16,800.00<br>16,800.00<br>A TARJETA | 91.30<br>91.30<br>Valor<br>228.<br>5622<br>1114.       | 4,831.43<br>4,831.43<br>43<br>85<br>86<br>84<br>22<br>70<br>72<br>50<br>94<br>96<br>94<br>96<br>90<br>92<br>90<br>92<br>90<br>92<br>93                                     | 21,722,73 |

El segundo reporte que se genera en los parámetros de la parte inferior es el de "Pagos realizados por estudiante", este reporte nos proporciona la información del pago de pensiones del período en consulta, por estudiante, para lo cuál tenemos que ingresar el número de cédula. Una vez ingresados todos los parámetros presionamos el botón imprimir.

| 🦪 Sistema Financier | o - UCSG - Windows Internet Explorer        |                               |
|---------------------|---------------------------------------------|-------------------------------|
| ACCION EDICION      | CONSULTA BLOQUE REGISTRO CAMPO AYUDA Window |                               |
| 🧞 UNIVERSIDAD       | CATOLICA DE SANTIAGO DE GUAYAQUIL REPO      | ORTE DE CARTERAS - TESDD09F   |
| <b>+</b>            |                                             |                               |
| OPCIONES            | Facultad 1 FACULTADES                       |                               |
| Grabar              | Carrera 27 CARRERA DE ING. EN CO            | M. Y FINANZAS INTERNACIONALES |
| Imprimir            | Período 👘 🚺                                 |                               |
| Salir               | Cuenta por Cobrar Pensiones                 |                               |
| Consultar           | Alumnos                                     | ¥                             |
| Ejecutar            | Mes Inicio Deuda                            | Mes Fin Deuda                 |
| Cancelar            | Fecha Corte Deud                            |                               |
| Agregar             |                                             |                               |
| Eliminar            | Pagos realizados por los estudiantes        |                               |
| Valores             | Identificación                              |                               |
| Sesión              | Impr                                        | imir                          |
| 🔁 Manual            |                                             |                               |

Este reporte nos refleja el detalle de los pagos realizados por cada estudiante, según su modalidad de pago.

| *                                       | UNIVERSIDAD CA                         | TOLICA DE SA                             | ANTIAGO DE G                   | UAYAQUIL          |                 |                                     |
|-----------------------------------------|----------------------------------------|------------------------------------------|--------------------------------|-------------------|-----------------|-------------------------------------|
| ₩                                       | PAGOS REAL                             | DIRECCION FINANCIERA<br>IZADOS DE PENSIO | TESORERIA<br>NES DE ESTUDIANTI | ES Fecha Imp      | resión:<br>Pag: | 13-09-12 13:11<br>1 / 1<br>TESDD095 |
| OMBRE: VARGAS                           | RODAS PATRICIO GON                     | ZALO                                     |                                |                   |                 |                                     |
| ENTIFICACION: 092473                    | 3710                                   |                                          |                                |                   |                 |                                     |
| ARRERA: CARRE                           | RA DE ING. EN COM. Y FI                | NANZAS INTERNA                           | CIONALES                       |                   |                 |                                     |
| ERIODO: A-2012                          |                                        |                                          |                                |                   |                 |                                     |
|                                         | PENS                                   | IONES GENERAD                            | AS                             |                   | 1               |                                     |
| PENSIÓN                                 | MODALIDAD D                            | E PAGO                                   | VALOR PENSIÓN                  | FECHA VENCIMIENTO | ī               |                                     |
| 01-05-2012                              | TARJETA UNIVE                          | RSITARIA                                 | \$284.31                       | 15-05-2012        | 1               |                                     |
| 01-06-2012                              | TARJETA UNIVE                          | RSITARIA                                 | \$284.31                       | 15-06-2012        | 1               |                                     |
| 01-07-2012                              | TARJETA UNIVE                          | RSITARIA                                 | \$234.31                       | 16-07-2012        | 1               |                                     |
| 01-08-2012                              | TARJETA UNIVE                          | RSITARIA                                 | \$234.31                       | 15-08-2012        |                 |                                     |
| TOTAL                                   |                                        |                                          | \$1,037.24                     |                   |                 |                                     |
| PAGO                                    | S TARJETA UNIVERSITA                   | RIA - BANCO PICH                         | IINCHA                         |                   |                 |                                     |
| FECHA DE PAGO                           | CAPITAL                                | INTERĖS                                  | TOTAL                          |                   |                 |                                     |
| 30-05-2012                              | \$0.32                                 | \$0.0                                    | 00 \$                          | 0.32              |                 |                                     |
| 22-06-2012                              | \$568.30                               | \$0.0                                    | \$56                           | 8.30              |                 |                                     |
| 27-08-2012                              | \$468.62                               | \$8.9                                    | 90 \$47                        | 7.52              |                 |                                     |
|                                         |                                        | ¢0 (                                     | 90 \$1,04                      | 6.14              |                 |                                     |
| TOTAL                                   | \$1,037.24                             | <b>40.</b>                               |                                |                   |                 |                                     |
| TOTAL                                   | \$1,037.24                             | 40.4                                     |                                |                   |                 |                                     |
| TOTAL                                   | \$1,037.24<br>\$1,037.24               | <b>\$</b> 0.4                            |                                |                   |                 |                                     |
| TOTAL<br>TOTAL PENSIONES<br>TOTAL PAGOS | \$1,037.24<br>\$1,037.24<br>\$1,037.24 | <b>\$</b> 0.1                            |                                |                   |                 |                                     |

Cuando se ha generado el reporte la pantalla nos devuelve al estado inicial, para una nueva consulta ingresamos nuevamente los parámetros indicados anteriormente y generamos el reporte.